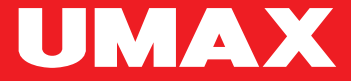

## U-Smart Camera C3

## × UMAX U-Smart Camera C3

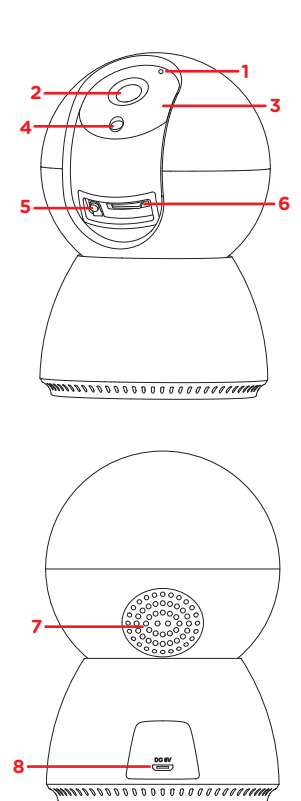

EN microphone CZ mikrofón SK mikrofón PL mikrofon HU mikrofon

- EN camera lens CZ objektiv kamery SK objektív kamery PL obiektyw aparatu HU kamera lencse
- EN infrared LED
  CZ infračervené LED
  SK infračervené LED
  PL podczerwień LED
  HU infravörös LED
  - EN light sensor CZ světelný senzor SK svetelný senzor PL czujnik światła HU fényérzékelő
    - EN reset button CZ tlačítko pro reset SK tlačidlo pre reset PL przycisk reset HU reset gomb
- EN microSD card slot CZ slot na microSD kartu SK slot na microSD kartu PL gniazdo kart microSD HU microSD kártyahely
  - EN speaker CZ reproduktor SK reproduktor PL głośnik HU hangszóró
- EN microUSB power
  CZ microUSB napájení
  SK microUSB napájanie
  PL zasilacz microUSB
  HU microUSB tápegység

EN You can place the camera on a table or use the supplied mount to place it on a ceiling. Connect the supplied power cord (microUSB 5V 1.5A). CZ Kameru můžete umístit na stůl nebo použít dodaný držák pro připevnění na strop. Zapojte dodaný napájecí kabel (microUSB 5V 1,5A). SK Kameru môžete umiestniť na stôl alebo použít dodaný držiak pre připevnenie na strop. Zapojte dodaný napájací kábel (microUSB 5V 1,5A). PL Možesz postawić kamerę na stole lub skorzystać z dołączonego uchwytu sufitowego. Podłącz dostarczony przewód zasilający (microUSB 5V 1,5A).

HU A kamerát asztalra helyezheti, vagy használhatja a mellékelt mennyezeti rögzítőt. Csatlakoztassa a mellékelt tápkábelt (microUSB 5V 1.5A).

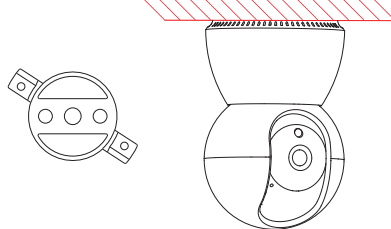

## × U-Smart × Android & iOS

EN Install U-Smart application and create an account.

- CZ Stáhněte si aplikaci U-Smart a vytvořte svůj účet.
- SK Stiahnite si aplikáciu U-Smart a vytvorte svoj účet.
- PL Pobierz aplikację U-Smart i utwórz konto.
- HU Töltse le az U-Smart alkalmazást, és hozza létre fiókját.

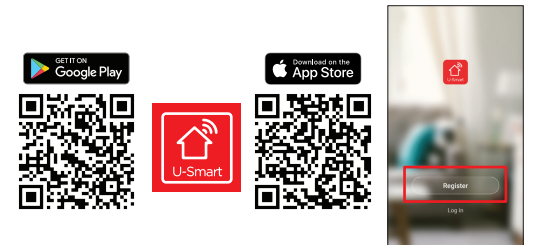

EN In the app, click the + in the upper right corner to add devices. Select U-Smart Camera C3. You can connect the camera to the application in two ways - **QR code**, **EZ mode**. You can switch between the selected mode in the right corner. Then follow the instructions in the application.

The phone must be connected to your WiFi network and the WiFi network must be of the **2.4GHz** type (5GHz networks are not supported). The password for the WiFi network must not use special characters  $\sim$  ! @ # \$ % \* & \* ().

CZ V aplikaci klikněte na + v pravém horním rohu pro přidání zařízení. Zvolte U-Smart Camera C3. Kameru můžete propojit s aplikací dvěma způsoby - QR kód, režim EZ. V pravém rohu můžete přepnout mezi zvoleným režimem. Poté postupujte podle instrukcí v aplikaci. Telefon musí být připojen k vaší WiFi síti a WiFi sít musí být typu 2,4GHz (SGHz sítě nejsou podporovány). Heslo na WiFi sít nesmí používat speciální znaky - 1 @ # \$ % ^ & ().

SK V aplikácii kliknite na + v pravom hornom rohu pre pridanie zariadenia. Zvolte U-Smart Camera C3. Kameru môžete prepojiť s aplikáciou dvoma spôsobmi - QR kód, režim EZ. V pravom rohu môžete prepnúť medzi zvoleným režimom. Potom postupujte podľa inštrukcií v aplikácii.

Telefón musí byť pripojený k vašej WiFi sieti a WiFi sieť musí byť typu 2,4GHz (5GHz siete nie sú podporované). Heslo na WiFi sieť nesmie používať špeciálne znaky - ! @#\$% ^ & \* ().

PL W aplikacji kliknij + w prawym górnym rogu, aby dodać urządzenia. Wybierz U-Smart Camera C3. Możesz podłączyć kamerę do aplikacji na dwa sposoby - kod QR, tryb EZ. Możesz przełączać się między wybranym trybem w prawym rogu. Następnie postępuj zgodnie z instrukcjami w aplikacji.

Telefon musi być podłączony do sieci Wi-Fi, a sieć Wi-Fi musi być typu 2,4 GHz (sieci 5 GHz nie są obsługiwane). Hasło do sieci WiFi nie może zawierać znaków specjalnych - 1@ # \$ % ^ & \* ().

HU Az alkalmazásban kattintson a + gombra a jobb felső sarokban az eszközök hozzáadásához. Válassza az U-Smart Camera C3 lehetőséget. A kamerát kétféleképpen csatlakoztathatja az alkalmazáshoz - QR kód, EZ mód. A jobb sarokban válthat a kiválasztott mód között. Ezután kövesse az alkalmazásban található utasításokat.

A telefonnak csatlakoznia kell a WiFi hálózatához, és a WiFi hálózatnak 2,4 GHz - es típusnak kell lennie (az 5 GHz - es hálózatok nem támogatottak). A WiFi hálózat jelszava nem használhat speciális karaktereket - ! @ # \$ ^ & \* { ).

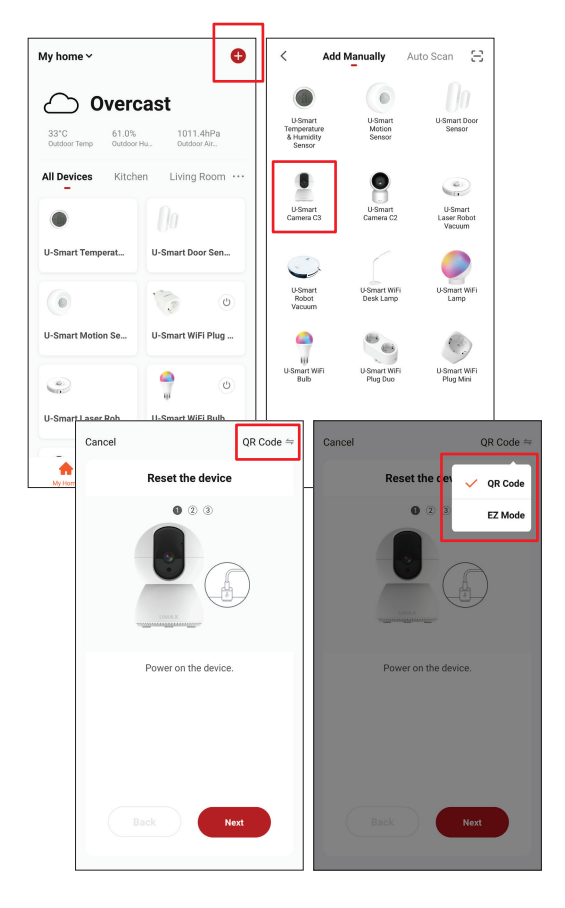

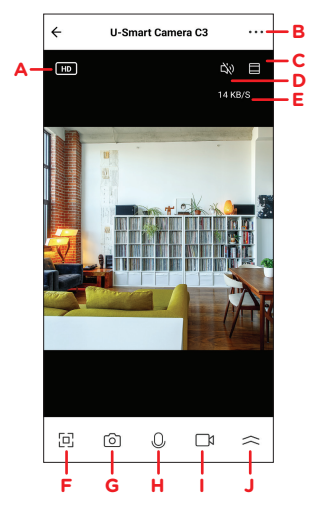

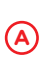

EN streaming video quality settings CZ nastavení kvality streamovaného videa SK nastavenie kvality streamovaného videa PL ustawienia jakości streamowanego wideo HU streaming video minőségi beállításai

B EN settings CZ nastavení SK nastavenie PL ustawienia HU beállítások

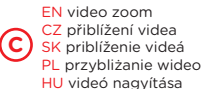

EN enables and disables sound

CZ zapnutí a vypnutí zvuku

SK zapnutie a vypnutie zvuku PL włącz i wyłącz dźwięk HU kapcsolja be és ki a hangot

EN video stream bandwidth

- CZ rychlost streamu videa
- SK rýchlosť streamu videá
  - PL szybkość streamowania wideo
  - HU video stream sebesség

EN full screen video display

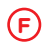

E

CZ zobrazení videa přes celou obrazovku SK zobrazenie videa cez celú obrazovku PL wyświetlanie wideo na pełnym ekranie HU teljes képernyős videó kijelző

EN creates a snapshot from the video

CZ vytvoření snímku z videa

SK vytvorenie snímky z videa PL utwórz migawkę z wideo HU pillanatképet készítése a videóból

EN hold to speak through camera

- CZ podržte pro mluvení skrz kameru
- SK podržte pre rozprávanie skrz kameru
  - PL przytrzymaj, by mówić przez kamerę

HU tartsa lenyomva, hogy beszéljen a kamerán keresztül

EN records video CZ nahrání videa SK nahranie videa PL przesyłanie wideo HU videó feljátszás

J

EN other functions CZ další funkce SK ďalšie funkcie PL inne funkcje HU egyéb funkciók

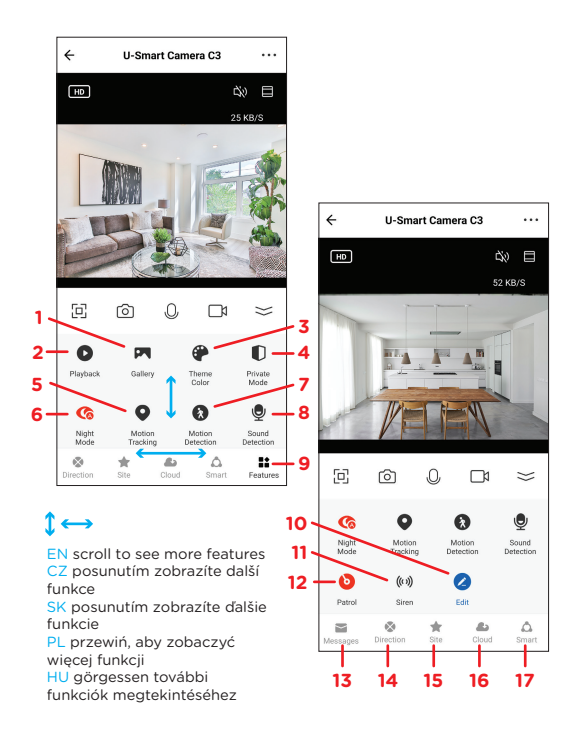

EN gallery of saved snapshots CZ galerie uložených snímků SK galérie uložených snímok PL galeria zapisanych obrazów HU galéria a mentett képekről EN playback of stored camera recordings CZ přehrávání uložených záznamů kamery SK prehrávanie uložených záznamov kamery PL odtwarzanie zapisanych nagrań z kamer HU a tárolt kamera felvételeinek lejátszása

 EN application interface appearance settings
 CZ nastaveni vzhledu rozhrani aplikace
 SK nastavenie vzhľadu rozhranie aplikácie PL ustawienia wyglądu interfejsu aplikacji HU alkalmazásfelület megjelenési beállításai

EN private mode (camera sleeps and recording is off) CZ soukromý režim (uspání kamery a vypnutí nahrávání) SK súkromný režim (uspania kamery a vypnutia nahrávania) PL tryb prywatny (kamera ápi i nagrywanie wyłączone) HU privát mód (a kamera alszik és a felvétel ki van kapcsolva)

EN turns motion tracking on and off
 CZ zapnuti a vypnuti sledování pohybu
 SK zapnutie a vypnutie sledovanie pohybu
 PL włączać i wyłączać śledzenie ruchu
 HU be- és kikapcsolja a mozgáskövetést

EN night vision settings
 CZ nastavení nočního vidění
 SK nastavenia nočného videnia
 PL ustawienia noktowizora

4

HU éjszakai látás beállításai

EN turns motion detection on and off CZ zapnutí a vypnutí detekce pohybu SK zapnutie a vypnutie detekcie pohybu PL włącz i wyłącz wykrywanie ruchu HU be- és kikapcsolja a moząśsérzékelőt

EN turns sound detection on and off CZ zapnuti a vypnuti detekce zvuku SK zapnutie a vypnutie detekcie zvuku PL włącz i wyłącz wykrywanie dźwięku HU a hangérzékelés be- és kikapcsolása

EN other functions
 CZ další funkce
 SK ďalšie funkcie
 PL inne funkcje
 HU egyéb funkciók

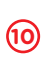

EN button settings CZ nastavení tlačítek SK nastavenia tlačidiel PL ustawienia przycisków HU gomb beállításai

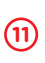

EN turning the siren on and off CZ zapnutí a vypnutí sirény SK zapnutie a vypnutie sirény PL włączanie i wyłączanie syreny HU a sziréna be- és kikapcsolása

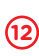

EN patrol mode settings CZ nastavení režimu hlídky SK nastavenie režimu hliadky PL ustawienia trybu patrolu HU járôr mód beállításai

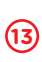

EN motion and sound detection alerts CZ upozornění při detekci pohybu a zvuku SK upozornenie pri detekcii pohybu a zvuku PL alerty o wykryciu ruchu i dźwięku HU mozgás- és hangérzékelő figyelmeztetések

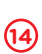

EN manual camera rotation CZ manuální otočení kamery SK manuálne otočenie kamery PL ręczne obracanie kamery HU kamera manuális forgatása

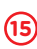

EN setting patrol areas CZ nastavení oblastí hlídky SK nastavenie oblastí hlídky PL wyznaczanie obszarów patrolowych HU járóřožesi területek beállítása

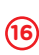

EN order cloud storage CZ objednání cloudového úložiště SK objednania cloudového úložiska PL zamów przechowywanie w chmurze HU rendeljen felhőtárolót

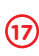

EN automation settings CZ nastavení automatizace SK nastavenia automatizácie PL ustawienia automatyzacji HU automatizálási beállítások

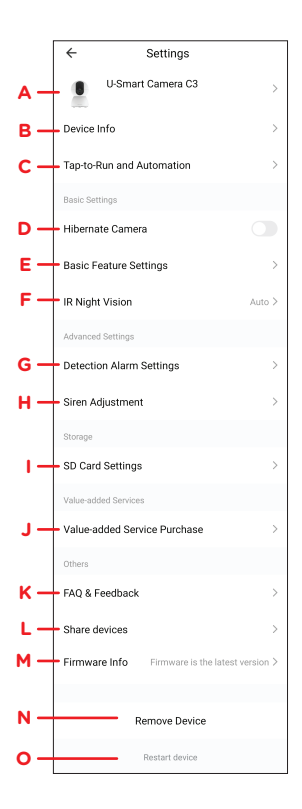

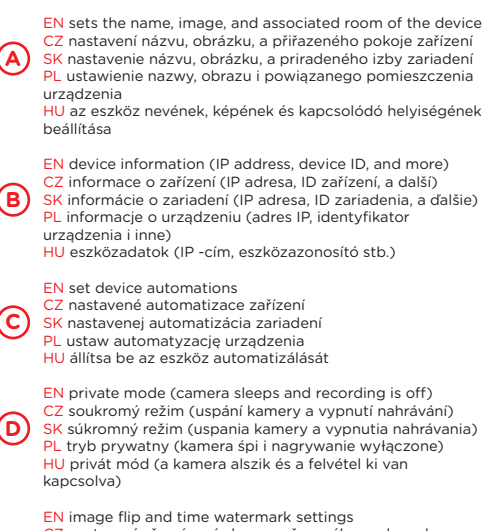

- CZ nastavení převrácení obrazu a časového vodoznaku SK nastavenie prevráteniu obrazu a časového vodoznaku
- PL ustawienia odwracania obrazu i znaku wodnego w czasie HU képfordítás és idő vízjel beállítások
- EN night vision settings

Έ

G

- CZ nastavení nočního vidění
- SK nastavenia nočného videnia
  - PL ustawienia noktowizora
  - HU éjszakai látás beállításai
  - EN sound and motion detection settings
- CZ nastavení detekce zvuku a pohybu
- SK nastavenia detekcie zvuku a pohybu
  - PL ustawienia wykrywania dźwięku i ruchu
  - HU hang- és mozgásérzékelési beállítások

- EN adjusts the volume and duration of the siren CZ nastavení hlasitosti a doby trvání sirény SK nastavenie hlasitosti a doby trvania sirény PL dostosować glošność i czas trwania syreny HU állítsa be a sziréna hangerejét és időtartamát
- EN microSD card recording settings and card formatting CZ nastavení záznamu na microSD kartu a zformátování karty SK nastavenie záznamu na microSD kartu a formátovanie karty PL ustawienia nagrywania i formatowania karty microSD HU a microSD kártya rógzítési beállításai és a kártya formázása
  - EN order cloud storage
- CZ objednání cloudového úložiště
- SK objednania cloudového úložiska
  - PL zamów przechowywanie w chmurze
  - HU rendeljen felhőtárolót
  - EN help
  - CZ nápověda
- SK nápoveda
- PL wsparcie
- HU segítség
- EN device sharing
- CZ sdílení zařízení
- SK zdieľanie zariadení
  - PL udostępnianie urządzenia
  - HU eszközmegosztás
- M

EN firmware update CZ aktualizace firmwaru SK aktualizácia firmvéru PL aktualizacja firmware HU alapszoftver frissítés

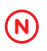

EN removes camera CZ smazání kamery SK zmazanie kamery PL usuń kamerę HU kamera törlése

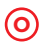

EN restarts the camera CZ restartování kamery SK reštartovanie kamery PL uruchom ponownie kamerę HU indítsa újra a kamerát EN You can watch the stream from the camera on your computer via a web browser. Open the **ipc.ismartlife.me** page in a web browser and in the **U-Smart** application scan the displayed **QR code** for login. On the **U-Smart** main page, click the  $\star$  in the upper right corner, then click the icon in the upper right corner, and point the phone at the QR code displayed on the web. After scanning the QR code in the application, confirm the login. You can now watch the stream from the camera over the web.

CZ Stream z kamery můžete sledovat na počítači přes webový prohlížeč. V internetovém prohlížeči otevřte stránku **ipc.ismartiife.me** a v aplikaci **U-Smart** naskenujte zobrazený **QR kód** pro přihlášení. V hlavní stránce aplikace **U-Smart** klikněte na + v pravém horním rohu, poté klikněte na ikonku v pravém horním rohu, a telefon namířte na QR kód zobrazený na webu. Po načtení QR kódu v aplikaci potvrdte přihlášení. Nyní můžete sledovat stream z kamery přes web.

SK Stream z kamery môžete sledovať na počítači cez webový prehliadači otvorte stránku ipc.ismartlife.me a v aplikácii U-Smart naskenujte zobrazený QR kód pre prihlásenie. V hlavnej stránke aplikácie U-Smart kliknite na + v pravom hornom rohu, potom kliknite na ikonku v pravom hornom rohu, a telefón namierte na QR kód zobrazený na webe. Po načítaní QR kódu v aplikácii potvrďte prihlásenia. Teraz môžete sledovať stream z kamery cze web.

PL Możesz oglądać transmisję z kamery na komputerze za pomocą przeglądarki internetowej. Otwórz stronę **ipc.ismartlife.me** w przeglądarce internetowej i zeskanuj wyświetlony **kod QR**, aby zalogować się w aplikacji **U-Smart**.

Na stronie głównej **U-Smart** kliknij + w prawym górnym rogu, a następnie kliknij ikonę w prawym górnym rogu i skieruj telefon na kod QR wyświetlany w Internecie. Po wczytaniu kodu QR w aplikacji potwierdź logowanie. Możesz teraz oglądać transmisję z kamery przez Internet.

HU A streamet a számítógép kamerájáról nézheti meg egy webböngészőn keresztül. Nyissa meg az ipc.ismartlife.me oldalt egy webböngészőben, és olvassa be a megjelenített QR-kódot az U-Smart alkalmazásban való bejelentkezéshez.

Az **U-Smart** főoldalán kattintson a + gombra a jobb felső sarokban, majd kattintson a jobb felső sarokban lévő ikonra, és mutassa a telefont a weben megjelenő QR-kódra. Miután betöltötte a QR -kódot az alkalmazásban, erősítse meg a bejelentkezést. Mostantól az interneten keresztűl nézheti a streamet a kamerából.

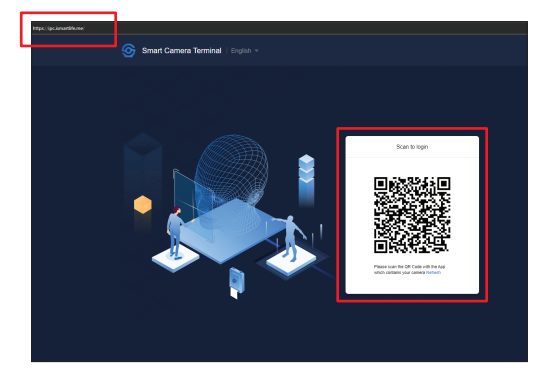

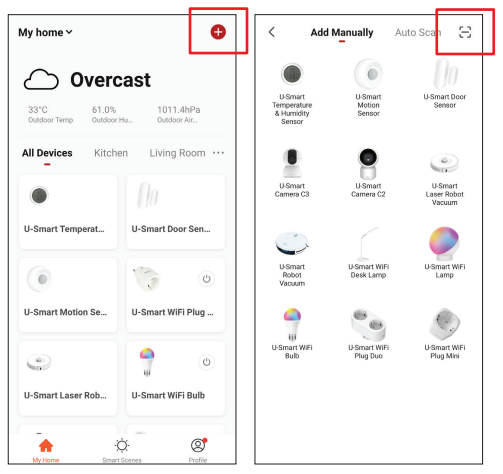

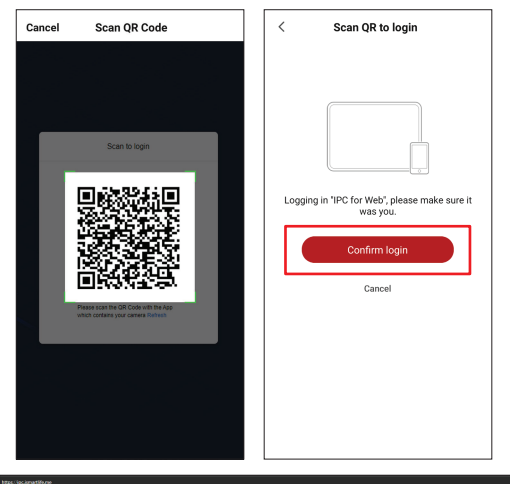

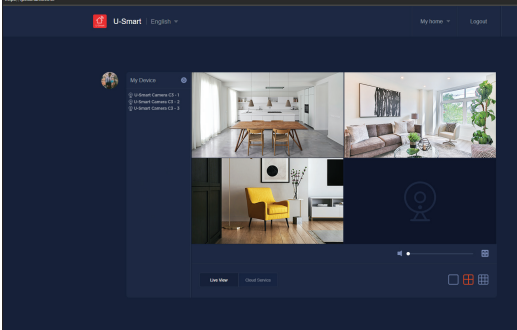

EN manufacturer / technical support / service center CZ výrobce / technická podpora / servis SK výrobca / technická podpora / servis PL producent / wsparcie techniczne / centrum serwisowe HU gyártó / technikai támogatás / szervizközpont

## +420 800 118 629

servis@umax.cz

Umax Czech a.s., Kolbenova 962/27e, 198 00 Praha 9, Czech Republic

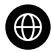

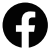

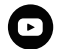

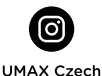

www.umax.cz

Umax.cz

UMAX Czech Republic

EN Importer hereby declares that this wireless device is in compliance with the essential requirements and other relevant provisions of the R&TTE Directive and Radio Equipment Directive 2014/53/EU, as applicable, A copy of the EU Declaration of Conformity is available at www.umax.cz.

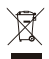

EN Do not dispose of electrical appliances as unsorted municipal waste, use separate collection facilities. Contact your local authority for information regarding the collection systems available. If electrical appliances are disposed of in landfills or dumps, hazardous substances can leak into the groundwater and get into the food chain, damaging your health and well-being. Please contact your local or regional waste authority for more information on collection. reuse and recycling programs.

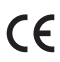

CZ Dovozce tímto prohlašuje, že toto bezdrátové zařízení splňuje základní požadavky a další relevantní podmínky směrnice R&TTE a směrnice 2014/53/EU pro rádiová zařízení v platném znění. Prohlášení o shodě pro EU naidete na www.umax.cz

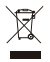

CZ Nevvhazuite elektrické spotřebiče jako netříděný komunální odpad, použiite oddělené sběrné zařízení. Informace o dostupných systémech sběru získáte od místního úřadu. Pokud isou elektrické spotřebiče likvidovány na skládkách, mohou nebezpečné látky unikat do podzemních vod a dostat se do potravinového řetězce, což může poškodit vaše zdraví. Další informace o sběru, opakovaném použití a recyklačních programech vám poskytne místní nebo regionální úřad pro nakládání s odpady.

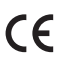

SK Dovozca týmto vyhlasuje, že toto bezdrôtové zariadenie spĺňa základné požiadavky a iné relevantné podmienky smernice R&TTE a smernice 2014/53/EU pre rádiové zariadenia v platnom znení. Vyhlásenie o zhode pre EÚ nájdete na www.umax.cz

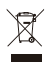

SK Nevyhadzuite elektrické spotrebiče ako netriedený komunálny odpad, použite oddelené zberné zariadenia. Informácie o dostupných systémoch zberu získate od miestneho úradu. Ak sú elektrické spotrebiče likvidované na skládkach, môžu nebezpečné látky unikať do podzemných vôd a dostať sa do potravinového reťazca, čo môže poškodiť vaše zdravie. Ďalšie informácie o zbere, opakovanom použití a recyklačných programoch vám poskytne miestny alebo regionálny úrad pre nakladanie s odpadmi.

PL Importer ninieiszym oświadcza, że to bezprzewodowe urządzenie iest zgodne z zasadniczymi wymaganiami oraz pozostałymi stosownymi postanowieniami odpowiednio Dyrektywy R&TTE oraz Dvrektywy dotyczącej urządzeń radiowych 2014/53/EU. Kopia Deklaracij zgodności z dvrektywami Unij Europejskiej jest dostepna pod adresem www.umax.cz.

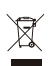

PL Powyższy symbol oznacza, że zgodnie z lokalnymi przepisami zalecane jest specialne postepowanie ze zużytym produktem i/lub bateria, których nie należy wyrzucać razem z odpadami komunalnymi. Zużyty produkt powinien być przekazany do specialnego punktu zbiórki wyznaczonego przez odpowiednie władze lokalne. Specialna zbiórka i utylizacja tego produktu oraz/lub iego baterii pomaga chronić zasoby naturalne oraz zapewnia, że produkt jest utylizowany w sposób, który chroni zdrowie ludzi i środowisko.

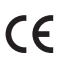

HU Az importőr kijelenti, hogy ez a vezeték nélküli eszköz megfelel az R&TTE irányely és a rádióberendezésekre vonatkozó 2014/53/EU irányelv alapyető követelményeinek és egyéb vonatkozó rendelkezéseinek. Az EU-megfelelőségi nyilatkozat másolata a következő címen tekinthető meg: www.umax.cz

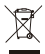

HU Az elektromos készülékeket ne kezelie kommunális hulladékként. elkülönítve gyúitse azokat. Vegye fel a kapcsolatot a helvi hatósággal a rendelkezésre álló gyűitési rendszerekkel kapcsolatos információkért. Ha az elektromos készülékeket hulladéklerakókban vagy szeméttelepen helyezik el, veszélyes anyagok szivároghatnak a talajvízbe és bejuthatnak az élelmiszerláncba, károsítva ezzel az egészségét. Vegye fel a kapcsolatot a helvi vagy regionális hulladékkezelő hatósággal, ha további információra van szüksége a gyűitési, újrafelhasználási és újrahasznosítási programokról,

EN © 2021 Umax Czech a.s. All rights reserved. Umax and the Umax logo are trademarks of Umax Czech a.s. Apple and the Apple logo are trademarks of Apple Inc. Google Play and the Google Play logo are trademarks of Google LLC. All other trademarks and trade names are those of their respective owners.

CZ © 2021 Umax Czech as. Všechna práva vyhrazena. Umax a logo Umax jsou ochranné známky společnosti Umax Czech as. Apple a logo Apple jsou ochranné známky společnosti Apple Inc. Google Play a logo Google Play jsou ochranné známky společnosti Google LLC. Všechny ostatní ochranné známky a obchodní názvy jsou ochranné známky přislušných vlastníků.

SK © 2021 Umax Czech a.s. Všetky práva vyhradené. Umax a logo Umax sú ochranné známky spoločnosti Umax Czech a.s. Apple a logo Apple sú ochranné známky spoločnosti Apple Inc. Google Play a logo Google Play sú ochranné známky spoločnosti Google LLC. Všetky ostatné ochranné známky a obchodné názvy sú ochranné známky príslušných vlastníkov.

PL © 2021 Umax Czech a.s. Wszelkie prawa zastrzeżone. Umax i logo Umax są znakami towarowymi Umax Czech a.s. Apple i logo Apple są znakami towarowymi firmy Apple Inc. Google Play i logo Google Play są znakami towarowymi Google LLC. Wszystkie pozostałe znaki handlowe i nazwy handlowe należą do ich właścicieli.

HU © 2021 Umax Czech a.s. Minden jog fenntartva. Az Umax és az Umax logó az Umax Czech a.s. védjegye. Az Apple és az Apple logó az Apple Inc. védjegyei. A Google Play és a Google Play logó a Google LLC védjegye. Minden további védjegy és márkanév a megfelelő tulajdonos birtokában áll.

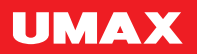